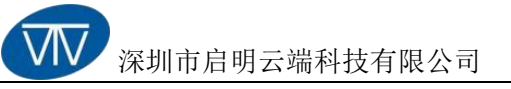

# Flash读取操作指导

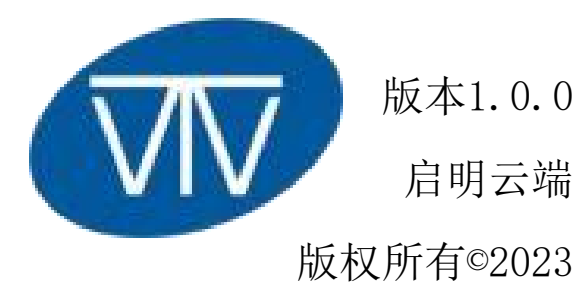

http://www.wireless-tag.cn/

第1页共8页

# 目录

| 1. 工具介绍                 | 4 |
|-------------------------|---|
| 2. 安装方法                 | 5 |
| 2.1.方法一                 | 5 |
| 2.1.1.下载esptool.py源码    | 5 |
| 2.1.2. 目录导入到全局环境变量      | 5 |
| 2.2.方法二(最简单)            | 5 |
| 2.3.方法三 (esp-idf自带)     | 5 |
| 3. esptool. py说明        | 6 |
| 4. 常用命令                 | 7 |
| 4.1.Flash读取——read_flash | 7 |
| 4.1.1.参数说明              | 7 |
| 4.1.2. 命令参考用法           | 7 |
| 4.1.3.示例1: 自动读取         | 7 |
| 4.1.4.示例2:指定参数读取        | 7 |
|                         |   |

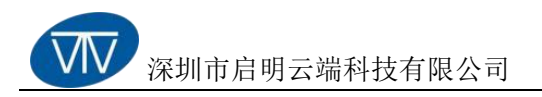

# 前言

本文档介绍了关于flash数据读取工具的功能介绍、安装使用、命令说明以及flash数据 读取的具体操作方法。

# 1. 工具介绍

esptool.py是乐鑫提供的开源库工具,用于乐鑫ESP8285、ESP8266、ESP32、ESP32-S等 系列芯片和ROM Bootloader(即:一级bootloader)通讯,从而实现:固件烧录,flash擦除, flash读取,读MAC地址,读flash id, elf文件转bin等常用功能; flash校验,读取内存,载 入bin到RAM执行,读内存,写内存,读flash状态,写flash状态,读chip id,组装bin等高 级功能。

# 2. 安装方法

## 2.1. 方法一

## 2.1.1. 下载esptool.py源码

git clone <a href="https://github.com/espressif/esptool.git">https://github.com/espressif/esptool.git</a>

## 2.1.2. 目录导入到全局环境变量

以ubuntu为例:

1、将export PATH=/home/username/esp/esptool:\$PATH 添加到/etc/profile文 件结尾。

2、执行 source /etc/profile安装成功后可以通过esptool.py version查看版本。

注意: esptool.py v3.0版本后,才对ESP32-S系列支持。

如果版本过低可以通过git pull来更新esptool.py版本。

## 2.2. 方法二(最简单)

通过shell命令安装,以下命令人选其一,执行成功即可:

1, pip install esptool

- 2, python -m pip install esptool
- 3, pip2 install esptool

# 2.3. 方法三 (esp-idf自带)

如果已经拥有了esp-idf环境的前提下,可以直接到esp-idf目录下的esptool文件夹 来使用esptool工具。

具体位置: esp-idf/components/esptool\_py/esptool

保证当前目录下包含esptool.py脚本即可。

## 3. esptool.py说明

通用参数说明(命令前参数)

可通过esptool.py -h查看所有命令和通用参数详细说明。

-h或--help: 显示帮助文档

---chip或-c: 指定芯片,可选auto、esp8266、esp32、esp32s2

--port或-p: 指定串口

--baud或-b: 指定波特率

--before: 指定esptool.py命令执行前预做的,可选default\_reset、no\_reset、

no\_reset\_no\_sync,具体参考文档

--after或-a: 指定esptool.py命令执行后将做的,可选hard\_reset、soft\_reset、no\_reset具体参考文档

--no-stub: 禁用Boot Stub, 不让其管理flash操作, 具体参考文档

--trace或-t: 打开esptool.py所有交互细节

--override-vddsdio: VDDSDI0内部电压调节

--connect-attempts: 指定esptool.py尝试连接次数,默认7

## 4. 常用命令

#### 4.1. Flash读取——read\_flash

#### 4.1.1. 参数说明

---spi-connection或-sc: 指定ESP32SPI/HSPI连接配置

--no-progress或-p: 禁用进度条打印

#### 4.1.2. 命令参考用法

esptool.py read\_flash [-h] [--spi-connection SPI\_CONNECTION][--no -progress]
address size filename

#### 4.1.3. 示例1: 自动读取

读取从0x0地址开始的4KB内容,保存到dump.bin文件 esptool.py read\_flash 0x0 0x1000 dump.bin

#### 4.1.4. 示例2: 指定参数读取

在ubuntu下,指定串口/dev/ttyUSB1,波特率460800,从0x10000地址读取1MB内容到 dump.bin文件

esptool.py -p /dev/ttyUSB1 -b 460800 read\_flash 0x10000 0x100000 dump.bin

## 4.2. 固件写入——write\_flash

#### 4.2.1. 参数说明

--erase-all或-e: 在写固件时,擦除所有flash上所有sector(默认只擦除要 写 区域的sector)

--flash\_freq或-ff: 可选keep、40m、26m、20m、80m,指定SPI速率

--flash\_mode或-fm: 可选keep、qio、qout、dio、dout,指定SPI模式

--flash\_size或-fs: 可选1MB、2MB,4MB、8MB、16M 指定flash大小

---spi-connection或-sc: 指定ESP32SPI/HSPI连接配置

--no-progress或-p: 禁用进度条打印

--verify: 在flash上验证刚刚写入的数据

---encrypt: 写入数据时应用flash加密(需要正确的efuse设置)

--ignore-flash-encryption-efuse-setting: 忽略flash加密的efuse设置

--compress: 传输中压缩数据(默认--no-stub未指定)

--no-compress: 传输中禁用压缩数据(默认--no-stub已指定)

#### 4.2.2. 命令参考用法

esptool.py write\_flash [-h] [--erase-all]

[--flash\_freq{keep,40m,26m,20m,80m}] [--flash\_mode {keep,qio,qout,dio,dout}]

[--flash\_sizeFLASH\_SIZE][--spi-connection SPI\_CONNECTION]

[--no-progress][--verify][--encrypt][--ignore-flash-encryption-efuse-setting]

[--compress | --no-compress]<address> <filename>[<address> <filename>...]

## 4.2.3. 示例一: 自动写入

向flash的0x0地址烧录factory.bin文件

esptool.py write\_flash 0x0 factory.bin

#### 4.2.4. 指定参数烧录

指定芯片ESP32, 串口/dev/ttyUSB0 0x0地址烧录bootloader.bin, 0x10000地址烧录app.bin, 0x8000地址烧录partitions.bin

esptool.py -c esp32 -p /dev/ttyUSB0 -b 115200 write\_flash 0x0 build/bootloader/bootloader.bin 0x10000 build/app.bin 0x8000 build/partitions.bin